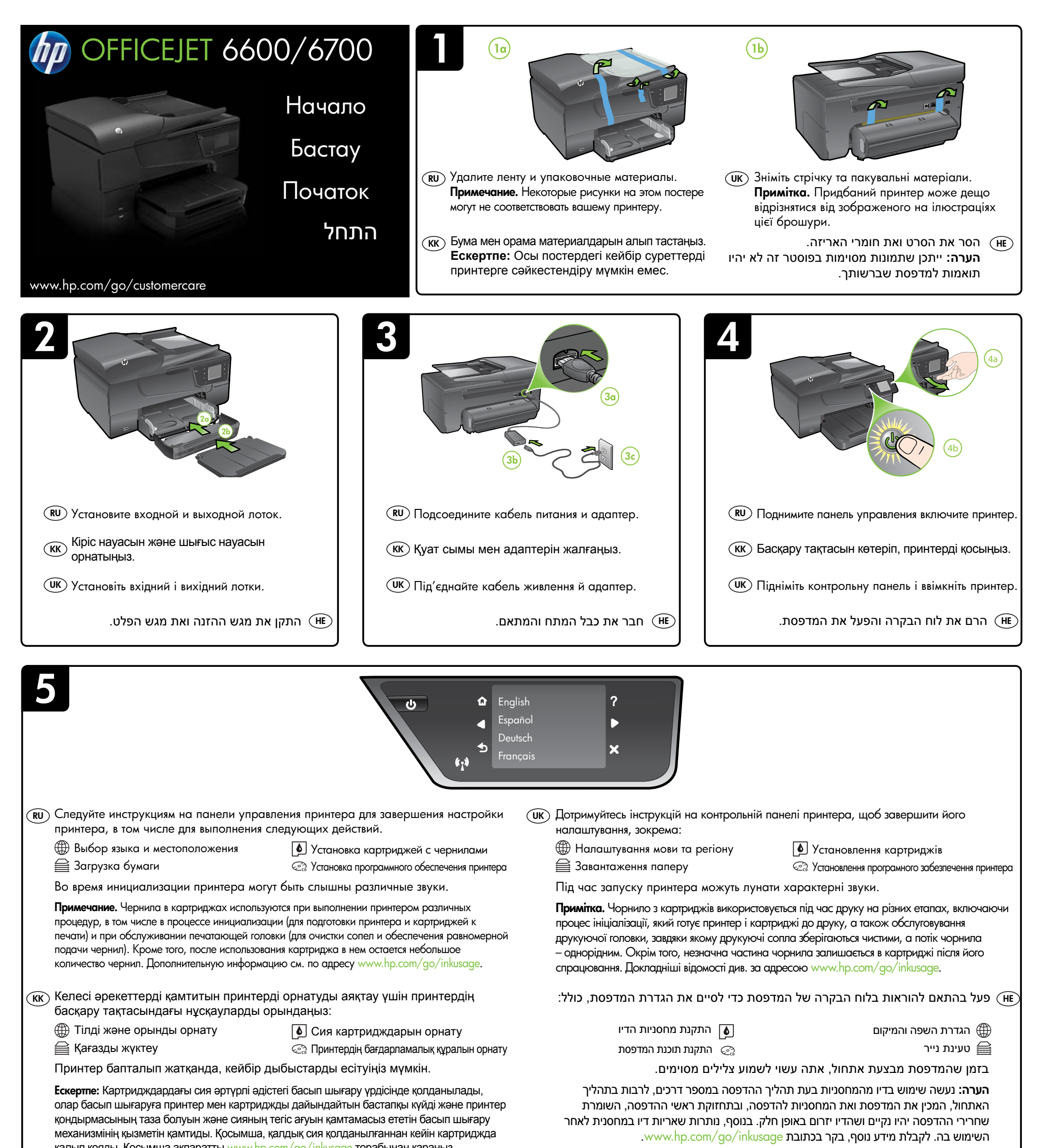

6

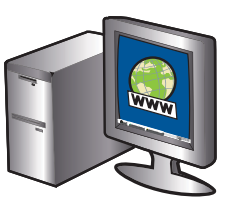

### (RU) Зарегистрируйте принтер.

Регистрация займет всего несколько минут и поможет получать более быстрое обслуживание, более эффективную поддержку и уведомления о поддержке принтера. Если регистрация принтера не была выполнена при установке программного обеспечения, это можно сделать сейчас по адресу http://www.register.hp.com.

(кк) Принтердің параметрлерін бастапқы қалпына келтіріңіз. Тіркеу үшін кішкене уақытыңызды бөліп жылдам қызметті, тиімді қолдау көрсетуді және принтерге қолдау көрсету ескертулерін пайдалануыңызға болады. Бағдарламалық құралды орнату кезінде принтерді тіркемеген болсаңыз, кейінірек оны http://www.register.hp.com веб-торабында тіркеуге болады.

### ОК Зареєструйте принтер.

Витративши лише кілька хвилин на реєстрацію, ви зможете користуватися більш швидким обслуговуванням і ефективнішою підтримкою, а також отримуватимете сповіщення від служби підтримки принтера. Якщо ви не зареєстрували принтер під час установлення програмного забезпечення, це можна зробити пізніше за адресою http://www.register.hp.com.

## רשום את המדפסת. 🕀

באמצעות רישום מהיר, באפשרותך ליהנות משירות טוב יותר, מתמיכה יעילה יותר ומהתראות תמיכה במדפסת. אם לא רשמת את המדפסת שברשותך בעת התקנת התוכנה, באפשרותך לרשום אותה מאוחר יותר http://www.register.hp.com.

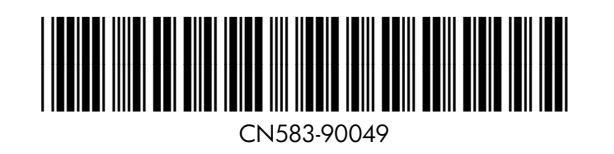

© 2012 Hewlett-Packard Development Company, L.P.

www.hp.com

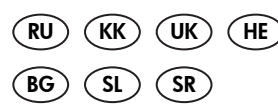

Printed in China Imprimé en Chine 中国印刷 중국에서 인쇄

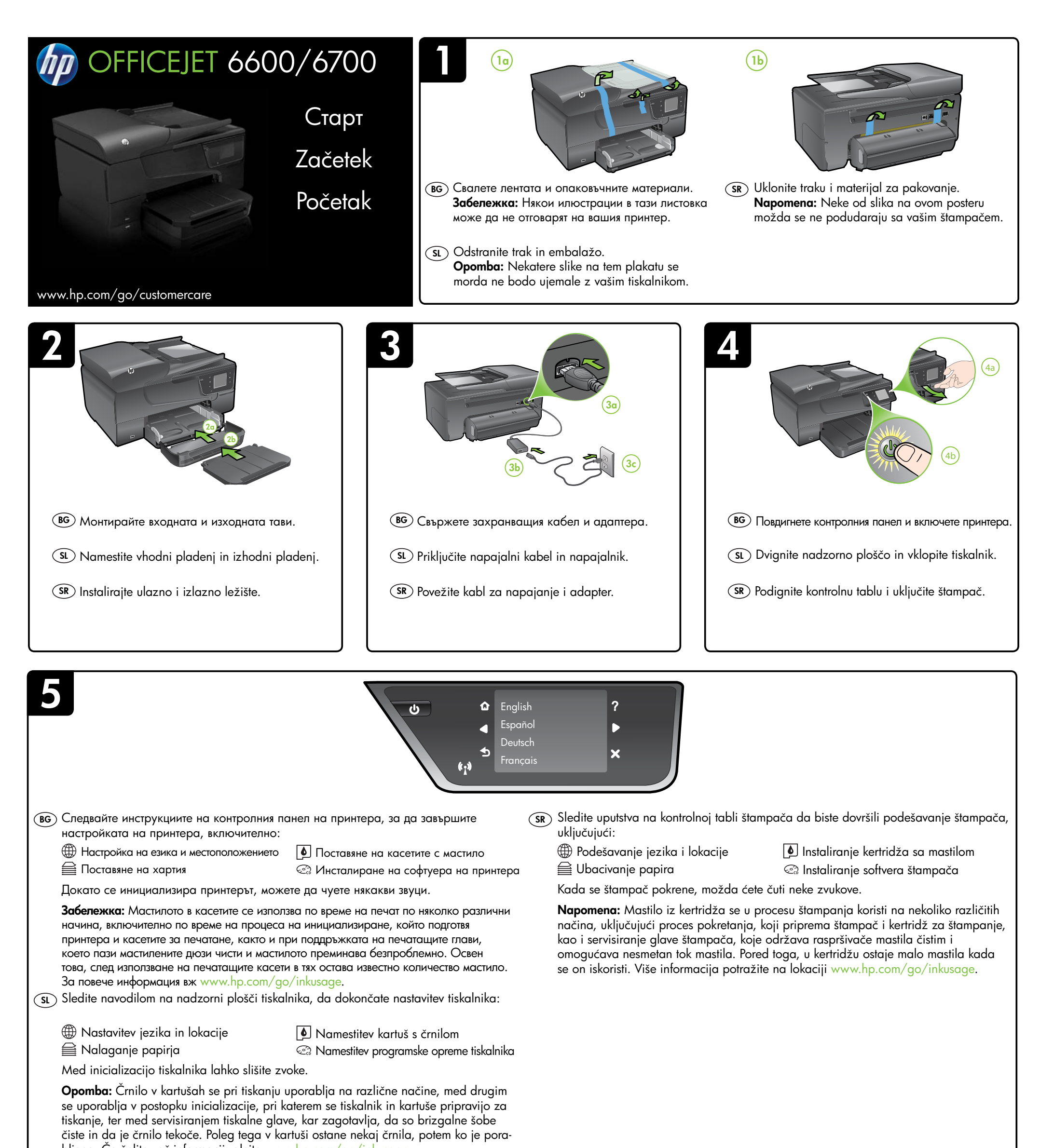

# 6

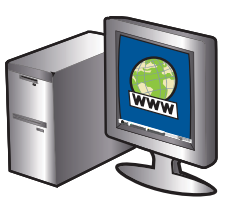

# **ВG** Регистрирайте принтера.

Като отделите само няколко минути за регистрацията, ще можете да се възползвате от по-бързо обслужване, по-ефективна поддръжка, а също и от известия за поддръжка на принтера. Ако не сте регистрирали своя принтер по време на инсталирането на софтуера, можете да го направите по-късно на адрес http://www.register.hp.com.

### SL Registrirajte tiskalnik.

Vzemite si nekaj minut za registracijo in si tako zagotovite hitrejše storitve, učinkovitejšo podporo in opozorila o podpori tiskalnika. Če med nameščanjem programske opreme niste registrirali za tiskalnik, ga lahko registrirate pozneje na naslovu http://www.register.hp.com.

## (SR) Registrujte štampač.

Za registraciju će vam biti potrebno samo nekoliko minuta, a onda ćete moći da uživate u bržem pružanju usluga, efikasnijoj podršci i upozorenjima podrške za štampač. Ako prilikom instalacije softvera niste registrovali štampač, možete ga registrovati kasnije na lokaciji http://www.register.hp.com.